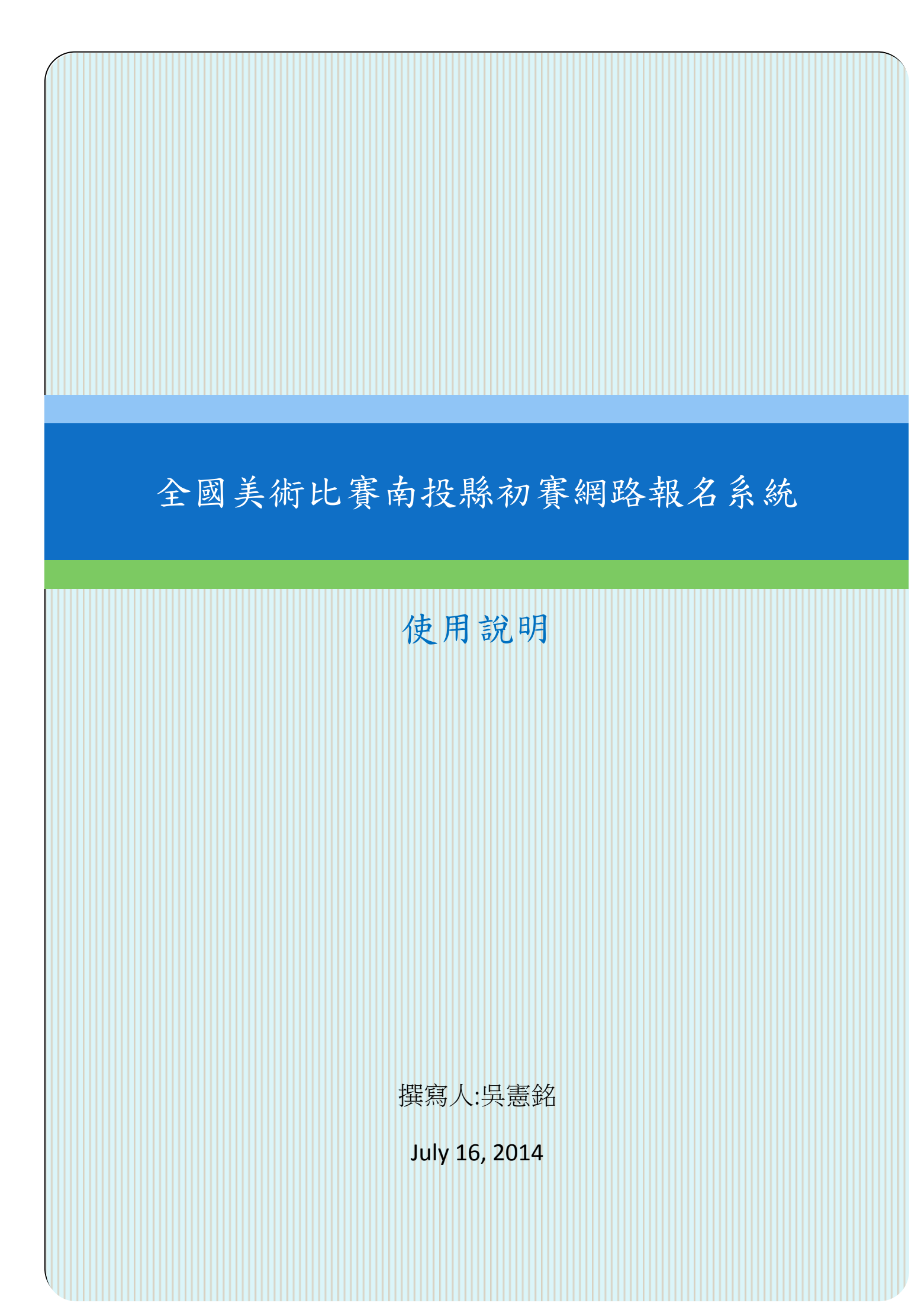

目錄

| 報名與送件流程 | 2  |
|---------|----|
| 系統功能    | 3  |
| 壹、系統登入  | 3  |
| 貳·報名管理  | 5  |
| 參、送件清單1 | ٤4 |
| 肆、收件查詢1 | 16 |
| 伍、得獎名單1 | 18 |
| 陸、基本資料2 | 20 |
| 柒、登出系統2 | 21 |

# 報名與送件流程

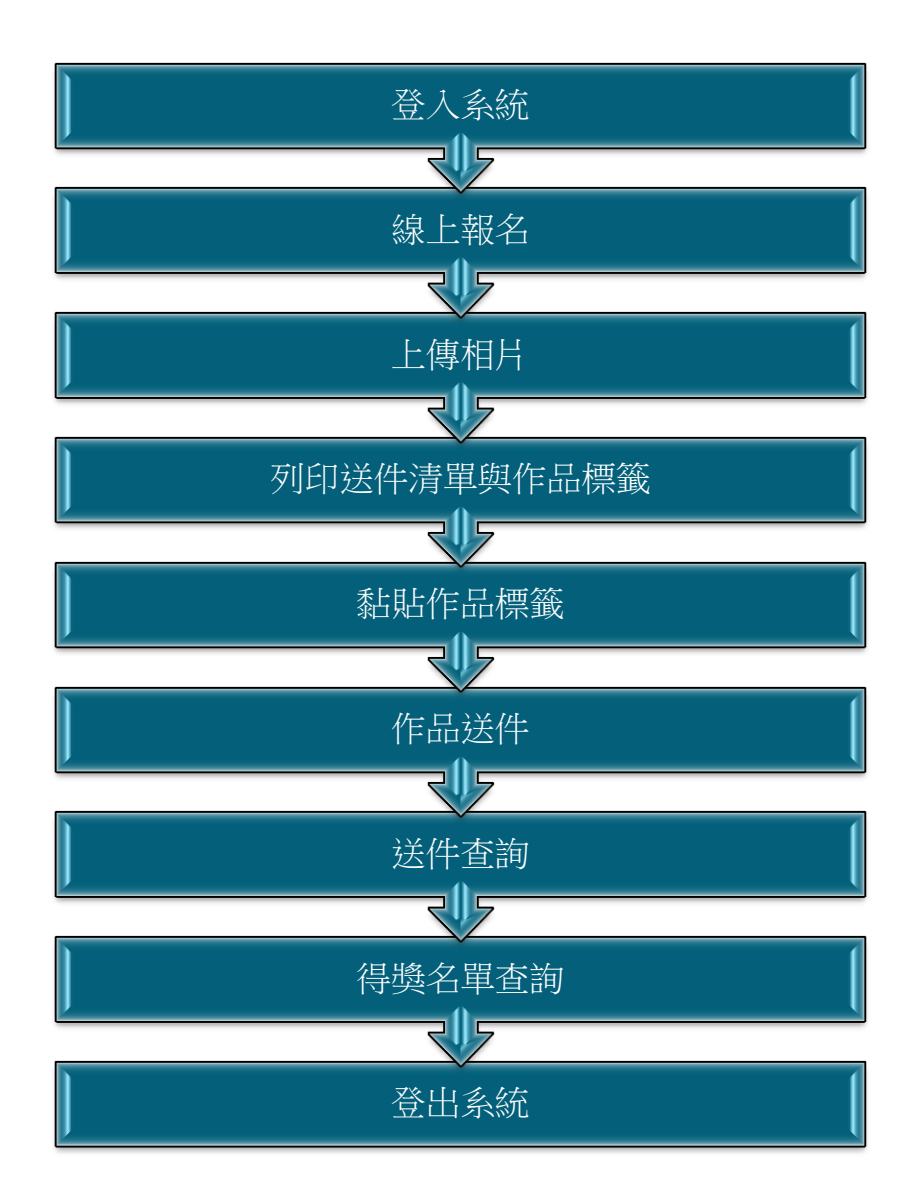

# 系統功能

- 壹· 系統登入
  - 一、 系統網址

系統網址為 <u>http://art.smmups.ntct.edu.tw</u>

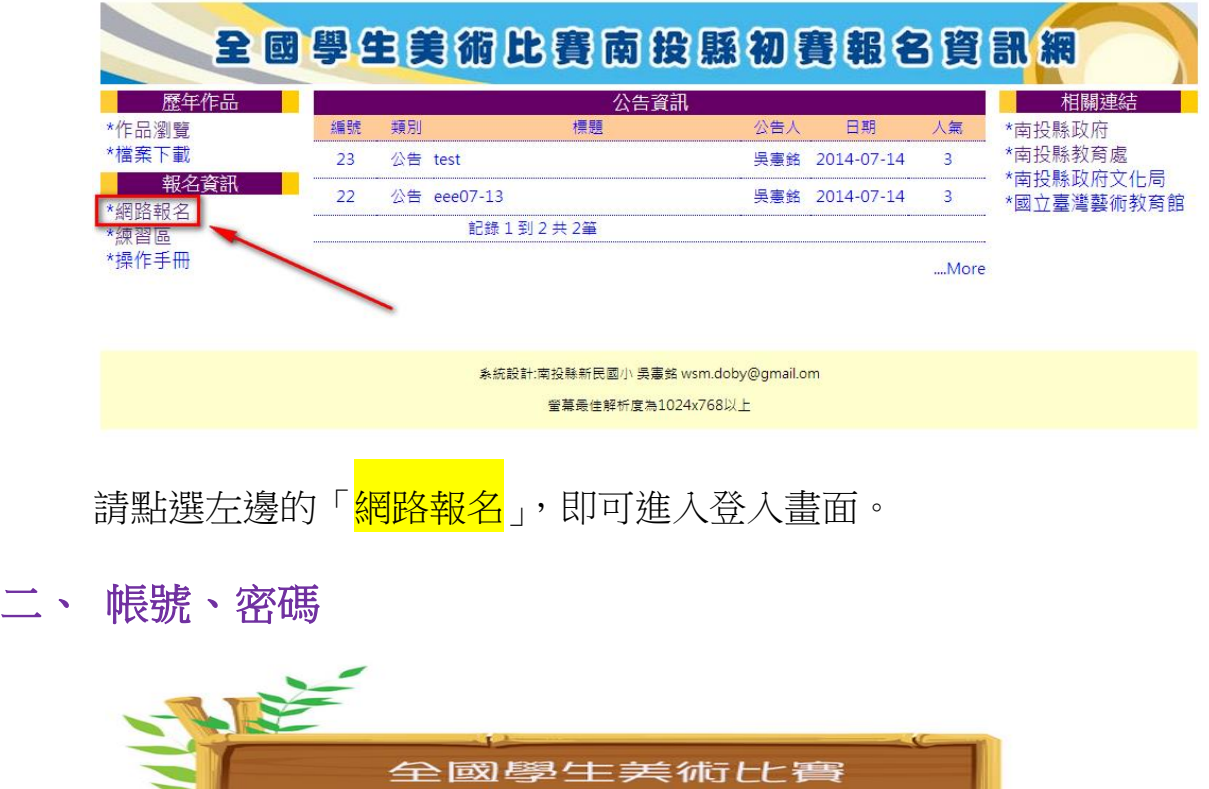

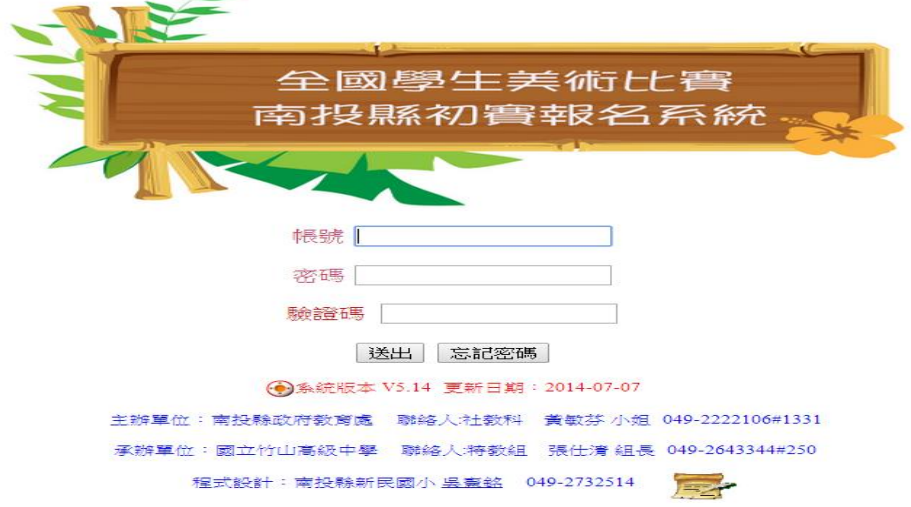

1、首次報名之學校:報名<mark>帳號</mark>請依據教育部 103 學年<u>各級學校</u>

<u>名錄</u>的學校編號填入; 密碼請輸入「123456」再輸入認證碼, 進入系統後,先填妥學校基本資料(校長、聯絡人、電話等) 並更改原始密碼後登出,再登入系統後即可報名。

- 2、**已報名之學校**:請直接使用去年登入之帳號及密碼再輸入認 證碼後,即可登入系統。
- 三、 忘記密碼

| 全國學生美術比賽                                      |
|-----------------------------------------------|
| 🗧 南投縣初賽報名系統                                   |
|                                               |
|                                               |
| <b>将</b> 號                                    |
|                                               |
|                                               |
| 物理言語の物                                        |
| 送出」「忘記密碼」                                     |
| ●系統版本 V5.14 更新日期: 2014-07-07                  |
| 主辦單位:南投縣政府教育處 聯絡人社教科 黃敏芬 小姐 049-2222106#1331  |
| 承辦單位:國立竹山高級中學 聯絡人特教組 張仕清組長 049-2643344#250    |
| 程式設計:南投縣新民國小 <u>吳南銘</u> 049-2732514 <b>王子</b> |
| 1.如忘記密碼者,請按「 <mark>忘記密碼</mark> 」。             |
| 請輸入下列資料                                       |
| 機關代碼                                          |
| 聯絡人姓名                                         |
| 聯絡人信箱                                         |
| 送出。<br>送出                                     |
|                                               |

2.系統會比對機關代碼、聯絡人姓名、聯絡人信箱若三項資料全部 正確,系統會自動寄 E-mail 到聯絡人的信箱,請開啟信箱後以新 密碼登入。

# **貳**、 報名管理

一、 填寫報名表

| ▽報名管理      |
|------------|
| 填寫報名表      |
| 報名查詢修改     |
| 報名表刪除      |
| 参養名冊(學校存査) |
| 報名統計       |
| ▶ 送件清單     |
| > 收件查詢     |
| > 得獎名單     |
| ▶ 基本資料     |
| 登出系統       |

1.只要點選報名管理左邊▶圖示功能表會自動展開且圖示變為▼

| ▽ 報名管理     |
|------------|
| 镇隽報名表      |
| 報名查詢修改     |
| 報名表刪除      |
| 參養名冊(學校存查) |
| 報名統計       |
| > 送件清單     |
| > 收件查詢     |
| ▶ 得獎名單     |
| > 基本資料     |
|            |

2.點選報名管理→填寫報名表,若系統開放報名即可開始報名。

#### 填寫報名資料(步驟一)

| 學年度   | 103學年度        |
|-------|---------------|
| 學校代碼  | 084667        |
| 學校名稱  | 縣立新民國小        |
| 學校班級數 | 6 斑           |
| 参賽類別  | G-漫畫 ▼        |
| 參賽組別  | 3-國小中年級組普通班 🔹 |

3.選擇<mark>參賽類別</mark>及<mark>參賽組別</mark>,再按送出。

填寫報名資料(步驟二)

送出

| 學年度             | 103學年度                                                                                                    |
|-----------------|----------------------------------------------------------------------------------------------------|
| 參賽類別            | G漫畫                                                                                                    |
| 參賽組別            | 3國小中年級組普通班                                                                                                  |
| 該類組已報名人數        | 0                                                                                                    |
| 參賽者姓名           | 李大同 (最多10個中文字)                                                                                              |
| 學號              | 077 (最多9個英數字)                                                                                               |
| 年級              | 國小3年級 ▼                                                                                                    |
| 生日 ———          | 民國 086 ▼ 年 06 ▼ 月 06 ▼                                                                                      |
| 題目名稱            | 多拉A夢的星球 (最多20個中文字)                                                                                          |
| 指導老師            | 張大千 (最多10個中文字)                                                                                              |
| 作品是否願意授權本網站公開閱覽 | 是 ▼                                                                                                    |
| 作品相片上傳          | 作品相片檔案格式:像素不要超過3508(pixel)×2480(pixel),檔案不<br>要大於2500KB,檔案格式限jpeg、jpg、png<br><mark>選擇檔案</mark> Penguins.jpg |
| _               | → 送出<br>                                                                                                    |

4.填寫正確資料並將作品相片上傳後,再按<mark>送出。</mark>

恭喜您!報名表新增成功 認證碼:2318 **参賽姓名**:李大同 年級:3年級 學號:077 生日:086年06月06日 報名類組:漫畫類國小中年級組普通班組 組別編號:G3-001 題目名稱:多拉A夢的星球 指導老師:張大千 作品是否願意授權本網站公開閱覽:是 \_\_\_\_\_ 相片檔案上傳成功! 檔案名稱=Penguins.jpg 檔案大小=759.5KB 檔案格式=image/jpeg 至原圖尺寸》 的副片可以放 以上資料若有錯誤,請用『報名查詢修改』功能進行修正!

5.若資料上傳無誤最後會有新增成功的畫面,點選<mark>圖片</mark>可放大至原始尺寸。

二、 報名查詢修改

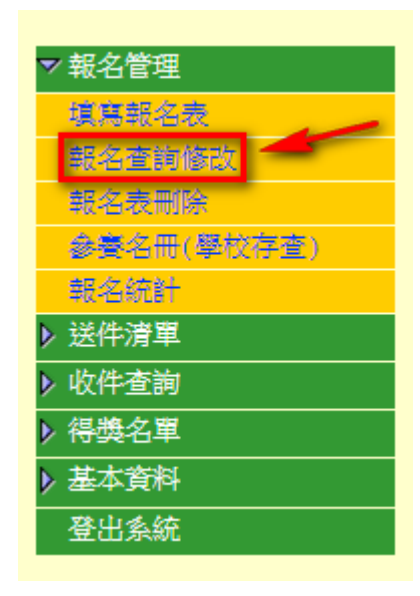

1.點選<mark>報名管理→報名查詢修改</mark>,若系統開放即可開始查修。

| ★★報名表查詢修改★★                     |  |
|---------------------------------|--|
| 學年度 103 ▼只有103學年度可修改,其他學年度只能查看! |  |
| 認證碼:                            |  |
| 参賽者姓名:                          |  |
| 年 級: 全選 ▼                       |  |
| 送出                              |  |

2.可以依據學年度、認證碼、參賽者姓名、年級等參數做查修,但 只有本學年度可以修改資料,其他學年度只能查看。 ★★報名表查詢修改★★ (依年級、姓名排序)

| No. | 認證碼  | 學年度 | 姓名  | 年級 | 學號  | 生日        | 類別  | 組別        | 類組號    | 題日                  | 指導老師  | 公開閱覽 | 編修   |
|-----|------|-----|-----|----|-----|-----------|-----|-----------|--------|---------------------|-------|------|------|
| 1   | 2318 | 103 | 李大同 | 3  | 077 | 086-06-06 | 漫畫  | 國小中年級組普通班 | G3-001 | 多拉A夢的星球             | 張大千   | 是    | 編修   |
|     |      |     |     |    |     |           |     |           |        |                     |       |      |      |
|     |      |     |     |    |     |           |     |           |        |                     |       |      |      |
|     |      |     |     |    |     |           |     |           |        | <b>井1筆</b> 答約       | 1 齢   | 入百次: | 百次:1 |
|     |      |     |     |    |     |           |     |           |        | 7- <del>*</del> ,81 | 1 100 |      | A.   |
| 3 坌 | 、統済  | を生る | ち洵  | 结旦 | 里後  | 🖇 , 🗄     | ⊓चा | 點遲編修      | 自行式    | 報名資料                | 修改    | 0    |      |

修改報名資料

| (欲修改粉紅色的資料 | ,只能刪除再重新報名!) |
|------------|--------------|
|------------|--------------|

| 認證碼    | 2318                                                                                                |                                 |
|--------|----------------------------------------------------------------------------------------------------|---------------------------------|
| 學校代碼   | 084667                                                                                              |                                 |
| 學校名稱   | 縣立新民國小                                                                                              |                                 |
| 學年度    | 103學年度                                                                                              |                                 |
| 參賽類別   | 漫畫                                                                                                  |                                 |
| 參賽組別   | 國小中年級組普通班                                                                                           |                                 |
| 類組號    | G3-001                                                                                              |                                 |
| 參賽者姓名  | 李大同                                                                                                 |                                 |
| 學號     | 077                                                                                                 |                                 |
| 年級     | 國小3年級 ▼                                                                                             |                                 |
| 生日     | 民國 086 ▼年 06 ▼月 06 ▼                                                                                |                                 |
| 題目名稱   | 多拉A夢的星球                                                                                             | (最多20個中文字)                      |
| 指導老師   | 張大千 (最多10個中文字)                                                                                      |                                 |
| 作品相片上傳 | 重新上傳作品相片<br>作品相片檔案格式:像素不要超過3508 (pixel):<br>於2500KB,檔案格式限jpg、jpg、png     四     四     理擇檔案     未選擇檔案 | ×2480(pixel) <sup>,</sup> 檔案不要大 |
|        | ·                                                                                                   |                                 |

送出

4. 進入修改畫面後,即可修改年級、生日、題目名稱、指導老師、

作品相片等資料,最後再按<mark>送出</mark>即可。若要重新上傳作品相片則必須點選<mark>核選方塊</mark>按鈕,才會出現檔案上傳輸入鈕。

| 恭喜您 <mark>報名表修改成功</mark>                                                                 |
|------------------------------------------------------------------------------------------|
| 認 證 碼:6<br>組別編號:A1-003<br>參賽姓名:參賽者姓名11<br>學 號:2312                                       |
| 年級:1年級<br>生日:083年01月01日<br>題目名稱:題目名稱<br>指導老師:指導老師<br>作品是否願意授權本網站公開閲覽:是                   |
| <b>相片檔案上傳成功!</b><br>檔案名稱=Koala.jpg<br>檔案大小=762.5KB<br>檔案格式=image/jpeg<br>(點按圖片可以放大至原圖尺寸) |
|                                                                                          |
|                                                                                          |
| 關閉本視窗                                                                                    |

5.若作品相片及報名資料上傳無誤則系統會出現報名表修改成功的畫面,點選作品相片縮圖即可放大至原圖尺寸。

三、 報名表刪除

| ▽ 報名管理     |
|------------|
| 填寫報名表      |
| 報名查詢修改     |
| 報名表刪除      |
| 參賽名冊(學校存查) |
| 報名統計       |
| ▶ 送件清單     |
| ▶ 收件查詢     |
| ▶ 得獎名單     |
| ▶ 基本資料     |
| 登出系統       |

1.點選<mark>報名管理→報名表刪除</mark>,若系統開放即可開始刪除報名資 料。

| ★★報名表刪除★★        |  |  |  |  |  |  |  |
|------------------|--|--|--|--|--|--|--|
| 只有103學年度的報名表可刪除! |  |  |  |  |  |  |  |
| 認證碼:             |  |  |  |  |  |  |  |
| 参賽者姓名:           |  |  |  |  |  |  |  |
| 年 級:全選 ▼         |  |  |  |  |  |  |  |
| 送出               |  |  |  |  |  |  |  |

2.可以認證碼、參賽者姓名、年級等參數做刪除,但只有本學年度 可刪除資料。

| <b>★★</b> 報 | ★★報名表刪除★★ (依年級、姓名排序) |     |     |    |     |           |    |           |        |         |      |      |        |
|-------------|----------------------|-----|-----|----|-----|-----------|----|-----------|--------|---------|------|------|--------|
| No.         | 流水號                  | 學年度 | 姓名  | 年級 | 學號  | 生日        | 類別 | 組別        | 類組號    | 題目      | 指導老師 | 公開閲覧 | 刪除     |
| 1           | 2318                 | 103 | 李大同 | 3  | 077 | 086-06-06 | 漫畫 | 國小中年級組普通班 | G3-001 | 多拉A夢的星球 | 張大千  | 是    | 刪除     |
|             |                      |     |     |    |     |           |    |           |        |         |      |      |        |
|             |                      |     |     |    |     |           |    |           |        |         |      |      |        |
|             |                      |     |     |    |     |           |    |           |        | 共1筆資料   | - 輸  | 人頁次: | 頁次:1/1 |
|             |                      |     |     |    |     |           |    |           |        |         |      |      |        |

3.系統產生查詢結果後,即可點選<mark>刪除</mark>進行報名資料刪除。

| 認證碼             | 2318         |
|-----------------|--------------|
| 學校代碼            | 084667       |
| 學校名稱            | 縣立新民國小       |
| 學年度             | 103學年度       |
| 參賽者姓名           | 李大同          |
| 年級              | 3            |
| 學號              | 077          |
| 生日              | 民國086年06月06日 |
| 参賽類別            | 漫畫           |
| 参賽組別            | 國小中年級組普通班    |
| 類組號             | G3-001       |
| 題目名稱            | 多拉A夢的星球      |
| 指導老師            | 張大千          |
| 作品是否願意授權本網站公開閱覽 | 是            |
| 作品相片預覽          |              |

#### 刪除報名資料

確定刪除

4.進入刪除畫面後,可再確認資料,若確定刪除報名資料請按<mark>確定</mark> 刪除鈕即可。否則請按右上角的 建即可關閉視窗,取消刪除 功能。

## 四、 參賽名冊(學校存查)

| ▼ 報名管理     |
|------------|
| 填寫報名表      |
| 報名查詢修改     |
| 報名表刪除      |
| 參聲名冊(學校存查) |
| 報名統計       |
| > 送件清單     |
| ▶ 收件查詢     |
| > 得獎名單     |
| > 基本資料     |
| 登出系統       |

1.點選報名管理→參賽名冊(學校存查)。

| ★★参賽名冊查詢★★ |
|------------|
| 學年度 103 ▼  |
| 送出         |

#### 2.點選學年度。

|        | ★★縣立新民國小參賽名冊★★                          |    |           |        |     |   |     |         |         |  |      |
|--------|-----------------------------------------|----|-----------|--------|-----|---|-----|---------|---------|--|------|
| 103學年度 |                                         |    |           |        |     |   |     |         |         |  |      |
| 編號     | 編號 認證碼 類別 組別 類組號 参賽姓名 年級 學號 生日 題目名稱 指導老 |    |           |        |     |   |     |         |         |  | 指導老師 |
| 1      | 2318                                    | 漫畫 | 國小中年級組普通班 | G3-001 | 李大同 | 3 | 077 | 0860606 | 多拉A夢的星球 |  | 張大千  |
|        | 图印                                      |    |           |        |     |   |     |         |         |  |      |

縣立新民國小103學年度南投縣學生美術比賽參賽名冊(學校留存)

| 编號 | 類別 | 細別        | 類組號    | 參賽姓名 | 年級 | 學號  | 生日      | 題目名稱 | 指導老師 |
|----|----|-----------|--------|------|----|-----|---------|------|------|
| 1  | 續畫 | 國小低年級組普通班 | A1-002 | we   | 1  | wqe | 0830101 | qwe  | qwe  |

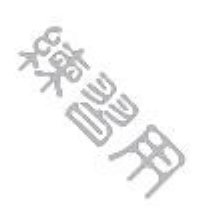

#### \*\*\*本文件應依個人資料保護法相關規定處理,列印者應負書加保管之責任\*\*\* 列印人:潮試者

P-1/1

# 五、 報名統計

| ▼ 報名營理     |
|------------|
| 填寫報名表      |
| 報名查詢修改     |
| 報名表刪除      |
| 参賽名冊(學校存查) |
| 報名統計 🔶 🗕   |
| > 送件清單     |
| > 收件查詢     |
| > 得獎名單     |
| > 基本資料     |
| 登出系統       |

1.點選<mark>報名管理→報名統計</mark>。

★★各類組報名統計★★
學年度 103 ▼
送出

2.點選學年度。

| 類別(組別 | 低年級組普通班 | 中年級組美術班 | 中年級組普通班 | 高年級組美術班 | 高年級組普通班 | 合計 |  |  |  |
|-------|---------|---------|---------|---------|---------|----|--|--|--|
| 繪畫    | 0       | 0       | 0       | 0       | 0       | 0  |  |  |  |
| 西畫    | 0       | 0       | 0       | 0       | 0       | 0  |  |  |  |
| 平面設計  | 0       | 0       | 0       | 0       | 0       | 0  |  |  |  |
| 水墨畫   | 0       | 0       | 0       | 0       | 0       | 0  |  |  |  |
| 書法    | 0       | 0       | 0       | 0       | 0       | 0  |  |  |  |
| 版畫    | 0       | 0       | 0       | 0       | 0       | 0  |  |  |  |
| 漫畫    | 0       | 0       | 1       | 0       | 0       | 1  |  |  |  |
| 《密言十  | 0       | 0       | 1       | 0       | 0       | 1  |  |  |  |

★★縣立新民國小103學年度各類組報名統計表★★

3.系統會自動產生該學年度的各類組報名統計表。

# **参**、 送件清單

### 一、 送件清册

| ▶ 報名管理   |
|----------|
| ▽ 送件清單   |
| 送件清冊 🔶 🗕 |
| 標籤列印     |
| ▶ 收件查詢   |
| ▶ 得獎名單   |
| > 基本資料   |
| 登出系統     |

1.只要點選<mark>送件清單</mark>左邊▶圖示功能表會自動展開且圖示變為▼。接 著點選送件清冊。

| ★★送件清冊列印★★ | (輸出格式為PDF檔) |
|------------|-------------|
| 學年度 103 ▼  |             |
| 送出         |             |

2.點選學年度。

縣立新民國小103學年度南投縣學生美術比賽送件清冊----(名間鄉)班級數:6班 電話:(049)2732514

| 編號 | 類別   | 組別        | 類組號     | 參賽姓名 | 年級 | 題目名稱    | 指導老師  | 授權 | 複核碼  |
|----|------|-----------|---------|------|----|---------|-------|----|------|
| 1  | 繪畫   | 國小低年級組普通班 | A 1-001 | 參賽者1 | 1  | 題目名稱1   | 指導老師勹 | 是  | 2319 |
| 2  | 平面設計 | 國小低年級組普通班 | C 1-001 | 參賽者3 | 1  | 題目名稱3   | 指導老師3 | 是  | 2321 |
| 3  | 書法   | 國小低年級組普通班 | E 1-001 | 參賽者2 | 1  | 題目名稱2   | 指導老師2 | 是  | 2320 |
| 4  | 漫畫   | 國小中年級組普通班 | G 3-001 | 李大同  | 3  | 多拉A夢的星球 | 張大千   | 是  | 2318 |

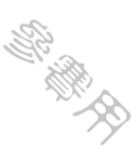

|      | ***本文件應依個人資料 | 呆護法相關規定處理*** 🏽 | 聯絡人:吳憲銘 | 連絡電話:0937-667761 | P-1/1 |
|------|--------------|----------------|---------|------------------|-------|
| 承辦人: | 主任:          | 校長:            | 主辦單位複   | 核:               |       |

3.系統會自動產生該學年度的送件清冊(PDF檔案格式)。請將此清

冊逐層核章後,連同作品送交主辦單位複核。

### 二、 標籤列印

| ▶ 報名管理 |   |
|--------|---|
| ▼ 送件清單 |   |
| 送件清冊   |   |
| 標籤列印   | - |
| 收件查詢   |   |
| ▶ 得獎名單 |   |
| > 基本資料 |   |
| 登出系統   |   |

1.點選送件清單→標籤列印。

| ★★標籤列印PDF檔★★ | (輸出格式為PDF檔) |
|--------------|-------------|
| 學年度 103 ▼    |             |
| 送出           |             |

2.點選學年度。

| 繪畫類 國小低年級組普通班 A 1-001 |                    |  |  |  |  |
|-----------------------|--------------------|--|--|--|--|
| 姓名                    | 參賽者1               |  |  |  |  |
| 題目                    | 題目名稱1              |  |  |  |  |
| 鄉鎮別                   | 名間鄉 認證碼:2319       |  |  |  |  |
| 學校/年級                 | 縣立新民國小1年級          |  |  |  |  |
| 指導老師                  | 指導老師ケ (049)2732514 |  |  |  |  |

#### 103學年度 南投縣學生美術比賽

3.系統會自動產生該學年度參賽者的作品標籤(PDF 檔案格式)。請 剪裁後依規定黏貼於作品。

# 肆、 收件查詢

一、已收件查詢

| Þ | 報名管理  |   |
|---|-------|---|
| Þ | 送件清單  |   |
| C | 收件查詢  |   |
| Ī | 已收件查詢 | - |
|   | 已收件統計 |   |
| Þ | 得獎名單  |   |
| Þ | 基本資料  |   |
|   | 登出系統  |   |

1.只要點選<mark>收件查詢</mark>左邊▶圖示功能表會自動展開且圖示變為▼,接著 點選<mark>已收件查詢</mark>。

| ★★確認收件查詢★                  | *                   |                     |      |         |       |                |            |
|----------------------------|---------------------|---------------------|------|---------|-------|----------------|------------|
| 學年度 103 ▼                  |                     |                     |      |         |       |                |            |
| 認證碼:                       |                     |                     |      |         |       |                |            |
| 送出                         |                     |                     |      |         |       |                |            |
| 2.點選 <mark>學年度</mark> 或直接輸 | i入 <mark>認證碼</mark> | ,再按 <mark>送出</mark> | 0    |         |       |                |            |
| ★★確認已收件查詢★★ (依類組編號、年級      | 、姓名排序)              |                     |      |         |       |                |            |
| No. 認證碼 學年度 姓名 年級 學號       | t 生日 類別             | 組別 類組號              | 題目打  | 指導老師 獎項 | 夏 收件人 | 收件時間           | 詳查         |
| 1 5 103 we 1 wqe           | 083-01-01 繪畫 國      | 小低年級組普通班 A1-002     | qwe  | qwe     | 吳憲銘   | 20140718-11:44 | 詳查         |
| 2 6 103 參費者姓名11 1 2312     | 083-01-01 續畫 國      | 小也午級組普通班 A1-003     | 題日治構 | 指導老師    | 吳憲銘   | 20140718-11:46 | <u> 琵査</u> |
|                            |                     |                     |      |         |       |                |            |
|                            |                     |                     |      | 共2筆資料   | 輎     | 俞入頁次:          | 頁次:1/1     |

3.即可查詢作品確定送交主辦單位的數量與詳細資料,若需要瀏覽參 賽者的詳細資料,請點選<mark>詳查</mark>。

| 認證碼   | 5              |
|-------|----------------|
| 學校代碼  | 084667         |
| 學校名稱  | 縣立新民國小         |
| 學年度   | 103學年度         |
| 參賽類別  | 繪畫             |
| 參賽組別  | 國小低年級組普通班      |
| 類組號   | A1-002         |
| 參賽者姓名 | we             |
| 年級    | 國小1年級          |
| 學號    | wqe            |
| 生日    | 民國083年01月01日   |
| 題目名稱  | qwe            |
| 指導老師  | qwe            |
| 授權瀏覽  | 是              |
| 聯絡人   | 測試者            |
| 聯絡人電話 | 0900-123456    |
| 獎項    |                |
| 作品相片  |                |
| 收件人   | 吳憲銘            |
| 收件時間  | 20140718-11:44 |

關閉本視窗

4.詳細資料可查詢<mark>收件人</mark>與收件時間,若要該關閉視窗請按 關閉本視窗 即可。

# 二、已收件統計

| > 報名管理 |   |
|--------|---|
| ▶ 送件清單 |   |
| ▽ 收件查詢 |   |
| 已收件查詢  |   |
| 已收件统针  | - |
| ▶ 得機名單 |   |
| > 基本資料 |   |
| 登出系統   |   |

1.點選收件查詢→已收件統計。

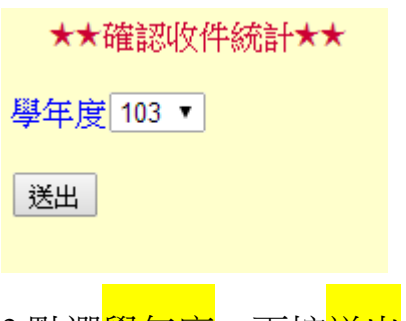

|       | ★★縣立    | 新民國小103學 | 早度各類組確  | 認收件統計表  | **      |    |
|-------|---------|----------|---------|---------|---------|----|
| 類別/組別 | 低年級組普通班 | 中年級組美術班  | 中年級組普通班 | 高年級組美術班 | 高年級組普通班 | 合計 |
| 繪畫    | 2       | 0        | 0       | 0       | 0       | 2  |
| 西畫    | 0       | 0        | 0       | 0       | 0       | 0  |
| 平面設計  | 0       | 0        | 0       | 0       | 0       | 0  |
| 水墨畫   | 0       | 0        | 0       | 0       | 0       | 0  |
| 書法    | 0       | 0        | 0       | 0       | 0       | 0  |
| 版畫    | 0       | 0        | 0       | 0       | 0       | 0  |
| 漫畫    | 0       | 0        | 0       | 0       | 0       | 0  |
| 約計    | 2       | 0        | 0       | 0       | 0       | 2  |

3.系統會自動產生<mark>確認收件統計表</mark>。

# 伍、 得獎名單

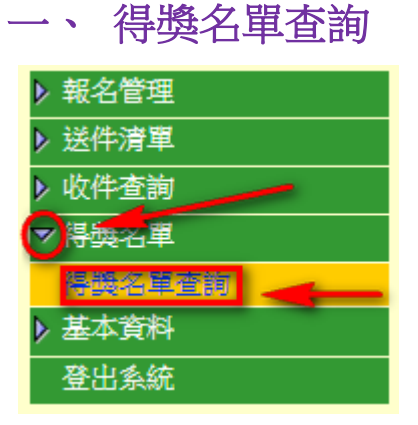

1.只要點選<mark>得獎名單</mark>左邊▶圖示功能表會自動展開且圖示變為▼,接著 點選<mark>得獎名單查詢</mark>。

| ★★得獎名單查詢★★                  |                                           |
|-----------------------------|-------------------------------------------|
| 學年度 103 ▼                   |                                           |
| 認證碼:                        |                                           |
| 送出                          |                                           |
| 2.點選 <mark>學年度</mark> ,或直接轉 | 俞入 <mark>認證碼</mark> ,再按 <mark>送出</mark> 。 |

★★103學年度--得獎名單查詢--★★ (依類組、年級、獎項排序)

|   | CONTRACTION AND AND AND AND AND AND AND AND AND AN |         | 十级区 | 学院   | 突其方门 | 《日万り      | 采用約日初先 | 翅曰   | 相等若即 | 突視  | 詳宣 |
|---|----------------------------------------------------|---------|-----|------|------|-----------|--------|------|------|-----|----|
| 1 | <b>6</b> 103                                       | 參賽者姓名11 | 1   | 2312 | 繪畫   | 國小低年級組普通班 | A1-003 | 題目名稱 | 指導老師 | 第一名 | 詳査 |
| 2 | 5 103                                              | we      | 1   | Wqë  | 繪畫   | 國小低年級組普通班 | A1-002 | qwe  | qwe  | 第二名 | 詳査 |

共2筆資料 輸入頁次: \_\_\_\_\_ 頁次://1

3.即可查詢得獎作品數量與詳細資料,若需要瀏覽參賽者的詳細資料, 請點選<mark>詳查</mark>。

| 認證碼   | 6              |  |  |  |
|-------|----------------|--|--|--|
| 學校代碼  | 084667         |  |  |  |
| 學校名稱  | <b>縣立新民國小</b>  |  |  |  |
| 學年度   | 103學年度         |  |  |  |
| 參賽類別  | 繪畫             |  |  |  |
| 參賽組別  | 國小低年級組普通班      |  |  |  |
| 類組號   | A1-003         |  |  |  |
| 參賽者姓名 | 參賽者姓名11        |  |  |  |
| 年級    | 國小1年級          |  |  |  |
| 學號    | 2312           |  |  |  |
| 生日    | 民國083年01月01日   |  |  |  |
| 題目名稱  | 題目名稱           |  |  |  |
| 指導老師  | 指導老師           |  |  |  |
| 授權瀏覽  | 是              |  |  |  |
| 聯絡人   | 測試者            |  |  |  |
| 聯絡人電話 | 0900-123456    |  |  |  |
| 獎項    | 第一名            |  |  |  |
| 作品相片  |                |  |  |  |
| 收件人   | 吳憲銘            |  |  |  |
| 收件時間  | 20140718-11:46 |  |  |  |

4.詳細資料可查詢<mark>得獎獎項、收件人</mark>與收件時間,若要該關閉視窗請 按<sup>關閉本視窗</sup>即可。

# 陸、 基本資料

#### 一、 聯絡人資料修改

| ▶ 報名管理  |
|---------|
| ▶ 送件清單  |
| ▶ 收件查詢  |
| ▶ 得勝名單  |
| ▽基本資料   |
| 聯絡人資料修改 |
| 登出系統    |

1.只要點選<mark>基本資料</mark>左邊▶圖示功能表會自動展開且圖示變為▼,接著 點選<mark>聯絡人資料修改</mark>。

★★聯絡人資料修改★★

| 翻去通販  | 94667                |            |                             |  |  |
|-------|----------------------|------------|-----------------------------|--|--|
| 学们X额航 | 84007                |            |                             |  |  |
| 學校名稱  | 縣立新民國小               |            |                             |  |  |
| 學校電話  | (049)2732514         |            |                             |  |  |
| 學校地址  | [551]南投縣名間鄉新民村新民巷43號 |            |                             |  |  |
| 班級數   | 6 不得空                | 語白,請填整數!   |                             |  |  |
| 校長姓名  | 陳xx 不得               | 空白,最多10個字! |                             |  |  |
| 聯絡人姓名 | 測試者 不得               | 空白,最多10個字! |                             |  |  |
| 聯絡人電話 | 0900-123456 不得       | 空白,最多12個字! |                             |  |  |
| 聯絡人信箱 | test@test            |            | 忘記密碼將用此信箱查詢,所以不得空白,最多50個字!! |  |  |
| 密碼    | 密碼變更 不得為預設密碼"123456" |            |                             |  |  |
|       |                      |            |                             |  |  |

2.填寫正確資料後,接著點選<mark>送出</mark>即可。

### 二、 密碼變更

★★聯絡人資料修改★★ 學校編號 84667 學校名稱 縣立新民國小 學校電話 (049)2732514 學校地址 [551]南投縣名間鄉新民村新民巷43號 班級數 6 不得空白,請填整數! 陳xx 校長姓名 不得空白,最多10個字! 聯絡人姓名 測試者 不得空白,最多10個字! 聯絡人電話 0900-123456 不得空白,最多12個字! 聯絡人信箱 test@test 忘記密碼將用此信箱查詢,所以不得空白,最多50個字!! 密碼 密碼變更 不得為預設密碼"123456" 送出

1.同上一個畫面,請點選<mark>會感要</mark>鈕。

#### 目前正在修改的登入密碼

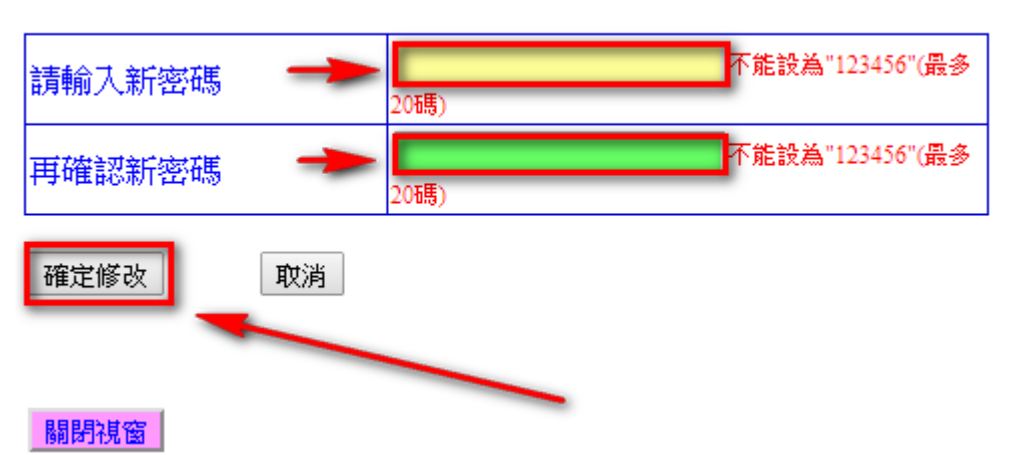

2.請輸入2次相同的新密碼,再按確定修改鈕,即可變更。下次登入 請以新密碼登入。

# 柒、 登出系統

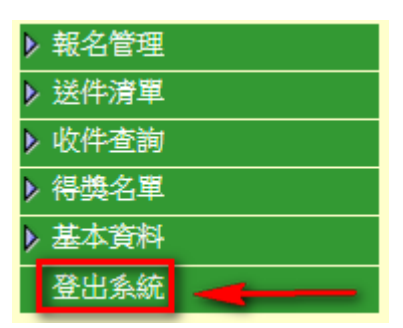

欲離開系統請記得按登出系統,以確保登入者資料不會外洩。